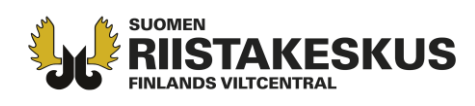

## Hirvieläinsaaliin kirjaaminen Oma riista -maastosovelluksella

Saaliskirjaus menee metsästyksenjohtajalle hyväksyttäväksi kun: 1. Saalis on kirjattu yhteyshenkilön määrittämälle seuran **hirvieläinmetsästysalueelle** 2. Kirjauksen on tehnyt seuran jäsenkutsun hyväksynyt **hirvieläinryhmän jäsen**. Muista tehdä kaadetuista hirvieläimistä myös havaintokirjaus.

Jos haluat kirjata saaliita toiselle henkilölle, valitse ensin Lisää -> Asetukset ja Saaliin kirjauksen asetukset.

| Asetukset                                                   |  |  |
|-------------------------------------------------------------|--|--|
| Versio 2.6.6-SNAPSHOT-staging                               |  |  |
| Palvelimen osoite:<br>https://mobile-eu-west-1.omariista.eu |  |  |
| Synkronointi                                                |  |  |
| Manuaalisen Automaattinen                                   |  |  |
| Kieli                                                       |  |  |
| Suomi Svenska English                                       |  |  |
|                                                             |  |  |
| SAALIIN KIRJAUKSEN ASETUKSET                                |  |  |
| TIETOSUOJASELOSTE                                           |  |  |
| KÄYTTÖEHDOT                                                 |  |  |
| SAAVUTETTAVUUSSELOSTE                                       |  |  |
| KOLMANNEN OSAPUOLEN KIRJASTOT                               |  |  |
| POISTA KÄYTTÄJÄTILI                                         |  |  |
|                                                             |  |  |
| 🟫 🛄 💡 🏠 🗮<br>Etusivu Riistaloki Kartta Viestit Lisää        |  |  |
| III O <                                                     |  |  |

Aktivoimalla vaihtoehdot näkyvät ne myöhemmin saalista ilmoittaessa.

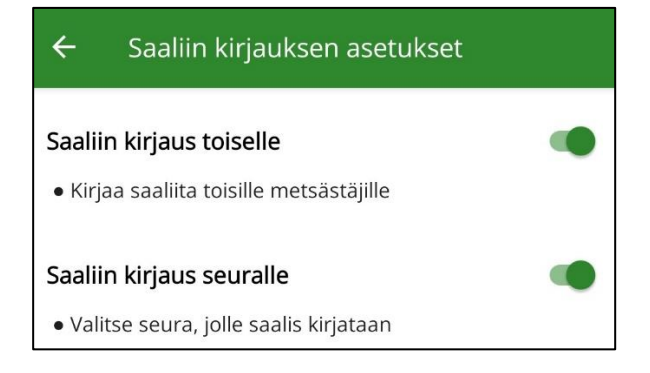

## Valitse etusivulla Uusi saalis tai suoraan laji alta.

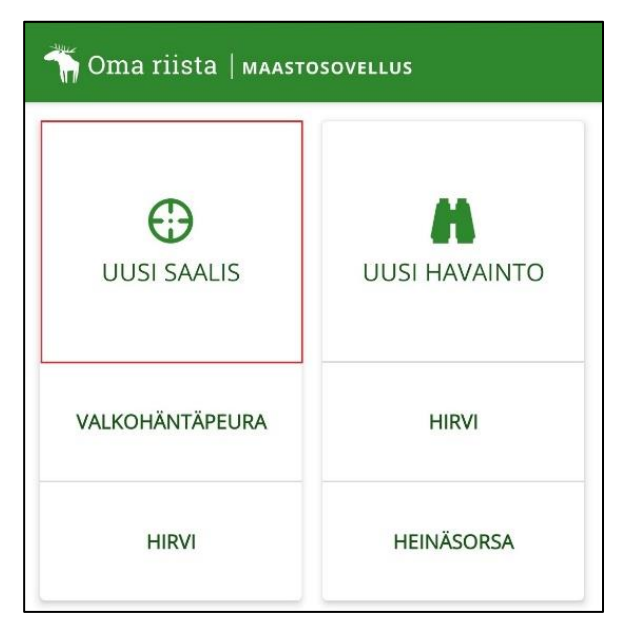

**Asiakaspalvelu** p. 029 431 2001 asiakaspalvelu@riista.fi

Verkkosivut www.riista.fi Sähköinen asiointi oma.riista.fi **Kirjaamo** Sompiontie I, 00730 Helsinki kirjaamo@riista.fi **Lupahallinto** Sompiontie I 00730 Helsinki Iupahallinto.kirjaamo@riista.fi

Y-tunnus 0201724–4 Verkkolaskut 003702017244 laskut@riista.fi

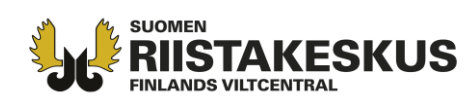

Lisää lajivaihtoehtoja löydät valittuasi Uusi saalis. Voit määrittää lajin valitsemalla Valitse laji → Riistanisäkkäät → Hirvi.

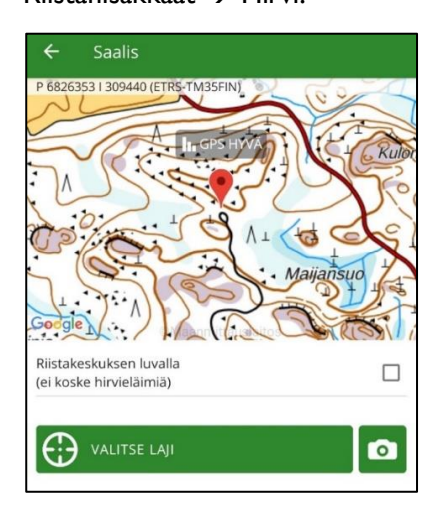

Kartta avautuu sijaintiisi, jos gps-paikannus on päällä. Jos ilmoitat toisen metsästäjän saalista, voit valitsemalla ampujaksi **Muu** syöttää toisen metsästäjän metsästäjänumeron kenttään.

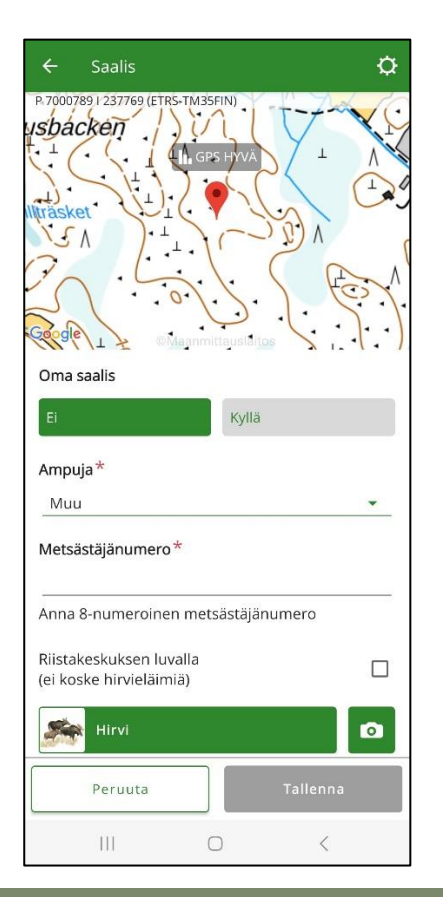

Karttaa napauttamalla voit asettaa kaatopaikalle

uuden sijainnin kartalla.

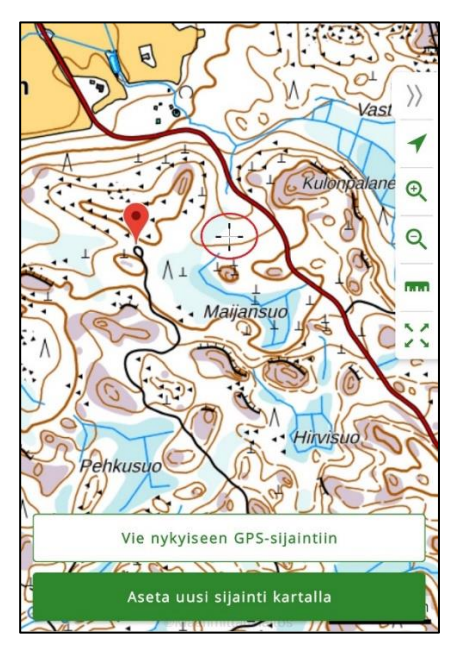

Riistakeskuksen luvalla -kohtaa ei tarvitse rastittaa. Kalenteria ja kelloa napauttamalla voit vaihtaa kaatoajankohdan päivämäärän ja kellonajan. Valitse sukupuoli ja ikä.

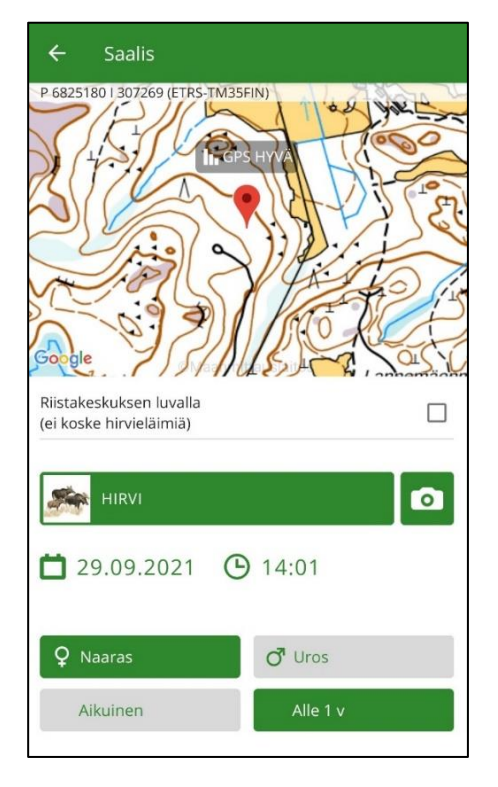

**Asiakaspalvelu** p. 029 431 2001 asiakaspalvelu@riista.fi

Verkkosivut www.riista.fi Sähköinen asiointi oma.riista.fi **Kirjaamo** Sompiontie I, 00730 Helsinki kirjaamo@riista.fi **Lupahallinto** Sompiontie I 00730 Helsinki Iupahallinto.kirjaamo@riista.fi Y-tunnus 0201724–4 Verkkolaskut 003702017244 laskut@riista.fi

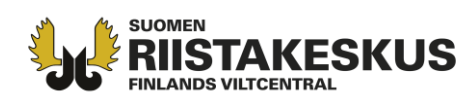

Pyyhkäisemällä ruutua ylöspäin pääset antamaan saaliin muita tietoja. Tallentamalla ehdotus menee metsästyksenjohtajalle hyväksyttäväksi ja kirjautuu ilmoittajan riistalokiin.

| Yksinäinen vasa                                                                                                    |          |  |
|----------------------------------------------------------------------------------------------------|----------|--|
| lhmisravinnoksi kelpaamaton                                                                                                    |          |  |
| Arvioitu teuraspaino (kg)<br>75                                                                                                 |          |  |
| Punnittu teuraspaino (kg)                                                                                                    |          |  |
| Kuntoluokka<br>NORMAALI                                                                                                    | •        |  |
| Lisätiedot                                                                                                    |          |  |
|                                                                                                    |          |  |
| Lisätiedot, esim. sikiöt, loiset, sairaudet, petojen raatelujäljet,<br>hirvikärpäset, kolarivammat, värimuunnokset, kiimatiedot |          |  |
| Lisää muistiinpano                                                                                                    |          |  |
| Hylkää                                                                                                    | Tallenna |  |

Jokaisesta kaadetusta hirvieläimestä on

ilmoitettava Suomen riistakeskukselle

seitsemän vuorokauden kuluessa siitä, kun

eläin on saatu saaliiksi.

Oma riista -neuvonta puh. 029 431 2111 s-posti: oma@riista.fi arkisin 12–16

**Asiakaspalvelu** p. 029 431 2001 asiakaspalvelu@riista.fi

Verkkosivut www.riista.fi Sähköinen asiointi oma.riista.fi **Kirjaamo** Sompiontie I, 00730 Helsinki kirjaamo@riista.fi

**Lupahallinto** Sompiontie I 00730 Helsinki Iupahallinto.kirjaamo@riista.fi Y-tunnus 0201724–4 Verkkolaskut 003702017244 laskut@riista.fi